# iPad Basics

# Printing with Netgear Genie

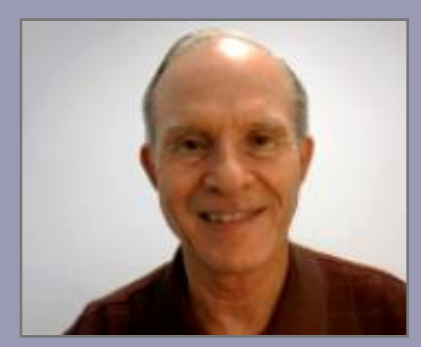

#### **Larry Nelson**

Instructional Technology Technology Services El Paso ISD

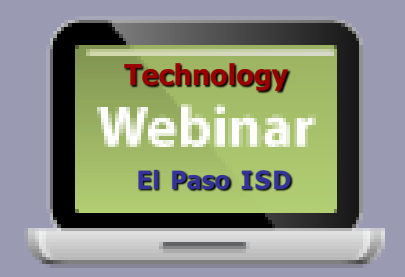

## iPad Printing

#### iPad does not install default printer

Some free/purchased apps permit printing Printer must have AirPrint capability

#### Install Netgear Genie print utility

Bypasses AirPrint wireless requirement Makes <u>any</u> printer AirPrint compatible iPad will print to printers <u>installed on laptop</u>

#### Common AirPrint printing apps

iBooks Notes Photos Safari iPhoto Pages Keynote Numbers

### **Online Handouts**

| Webclass.org                                                                                                    | eb-based handouts and resources                                                 |  |  |  |
|----------------------------------------------------------------------------------------------------|---------------------------------------------------------------------------------|--|--|--|
| Home Keyboarding iPad Basics Digital Storytelling Podcasting We                                                                      | binars 🔛                                                                        |  |  |  |
| Why online handouts                                                                                                    | PDF Handouts                                                                    |  |  |  |
| Education and training via the internet are growing rapidly. Eas<br>accessibility from home or school makes Internet handouts a viab | e Download within EPISD<br>Download from Plasq                                  |  |  |  |
| any time and from anywhere using any type of Internet connection.                                                                    | Diacritical Marks                                                               |  |  |  |
|                                                                                                    | EasyTech                                                                        |  |  |  |
| The Adobe PDF format is used for all online<br>handouts, permitting fast download time plus<br>accessibility on both Windows and MAC | <ul> <li>Eduphoria login</li> <li>Quick Start</li> <li>Teacher Guide</li> </ul> |  |  |  |
| platforms when using Adobe Reader. Many                                                                                              | Excel 2007                                                                      |  |  |  |
| downloads especially the Apple iPad                                                                                                  | iPad Basics                                                                     |  |  |  |
| Webclass provides                                                                                                    | LCD Projectors<br>InFocus IN104<br>Hitachi CP-X2510<br>Optomax TX-234           |  |  |  |
| 1. Workshop handouts available anytime, anywhere using any                                                                           | Mapping Printers                                                                |  |  |  |
| mobile device permitting PDF downloads.                                                                                              | PowerPoint 2007                                                                 |  |  |  |

## Login

Δ

Adobe

#### $\mathsf{ADOBE}^\circ\mathsf{CONNECT}^{\scriptscriptstyle{\mathsf{M}}}$

#### iPad Basics - Printing with Netgear Genie

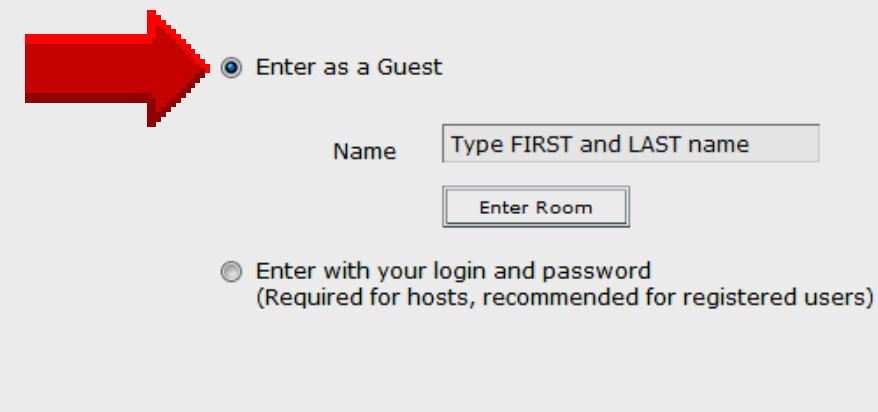

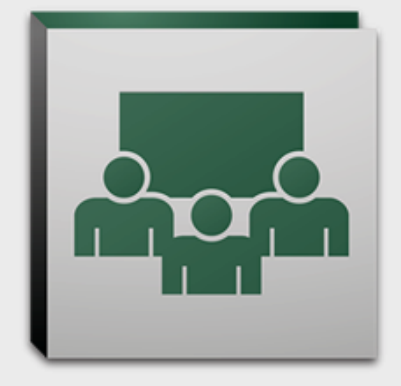

#### **Presentation Area**

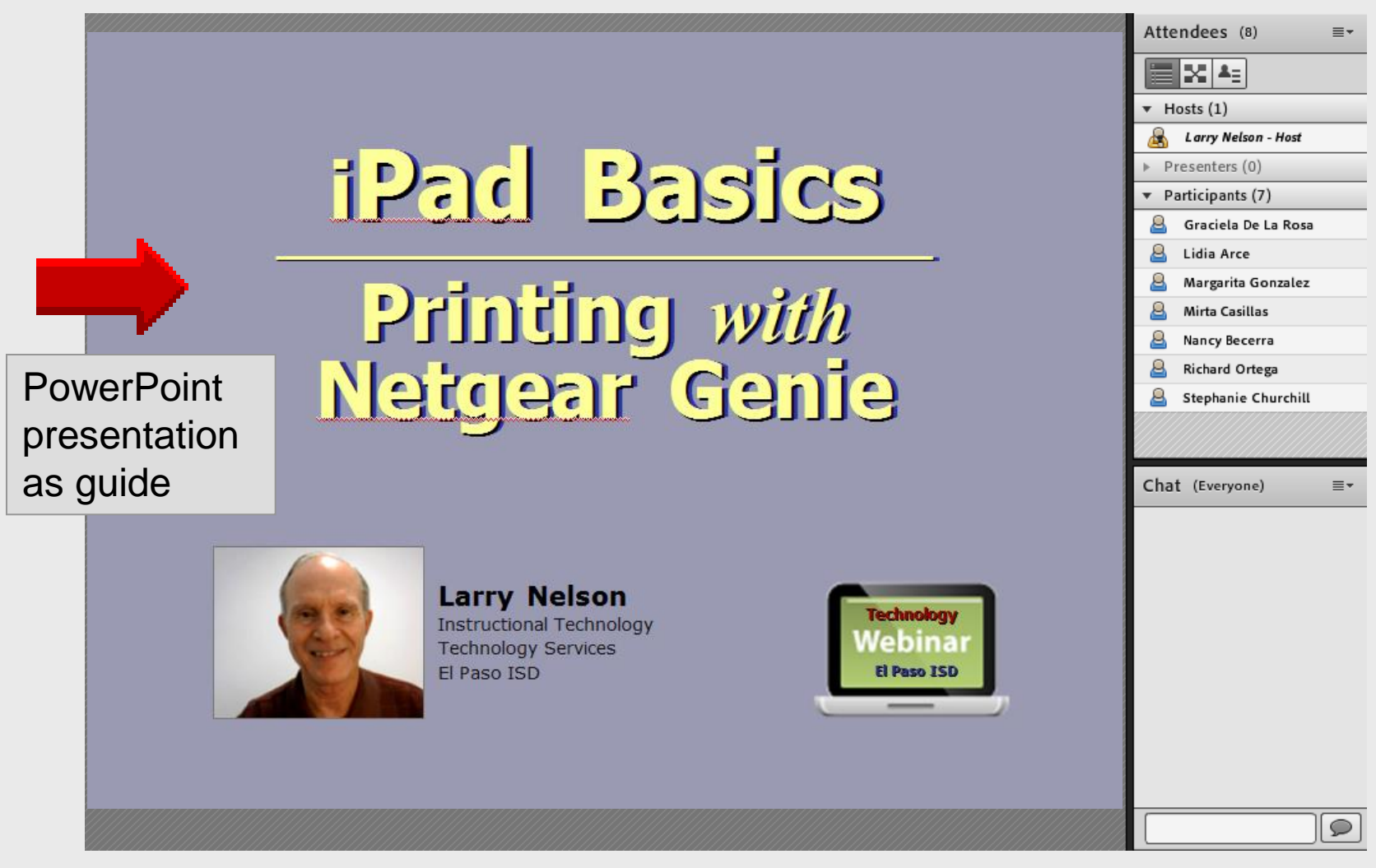

#### **Attendees List**

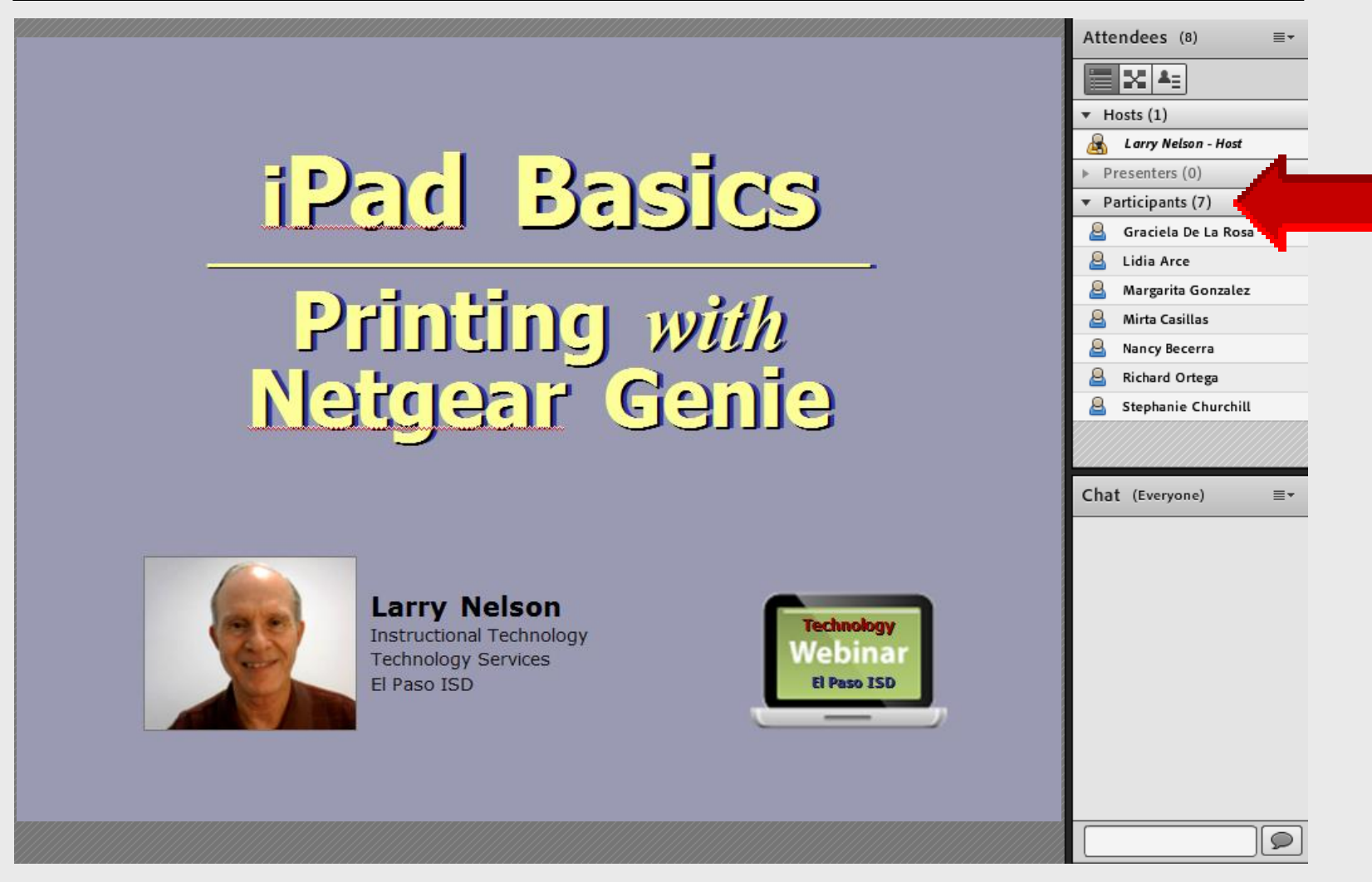

#### Chat

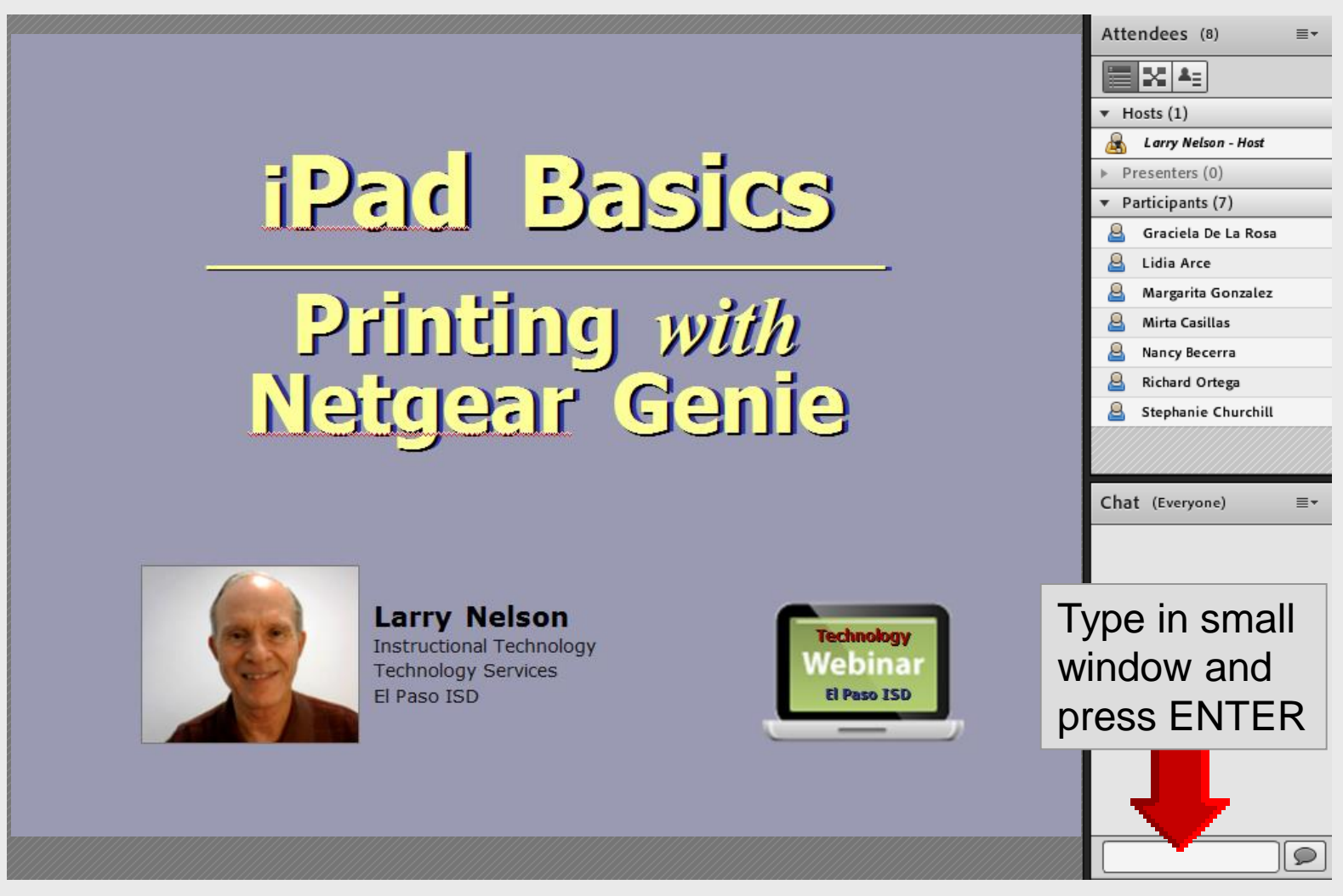

### **Recording Attendance**

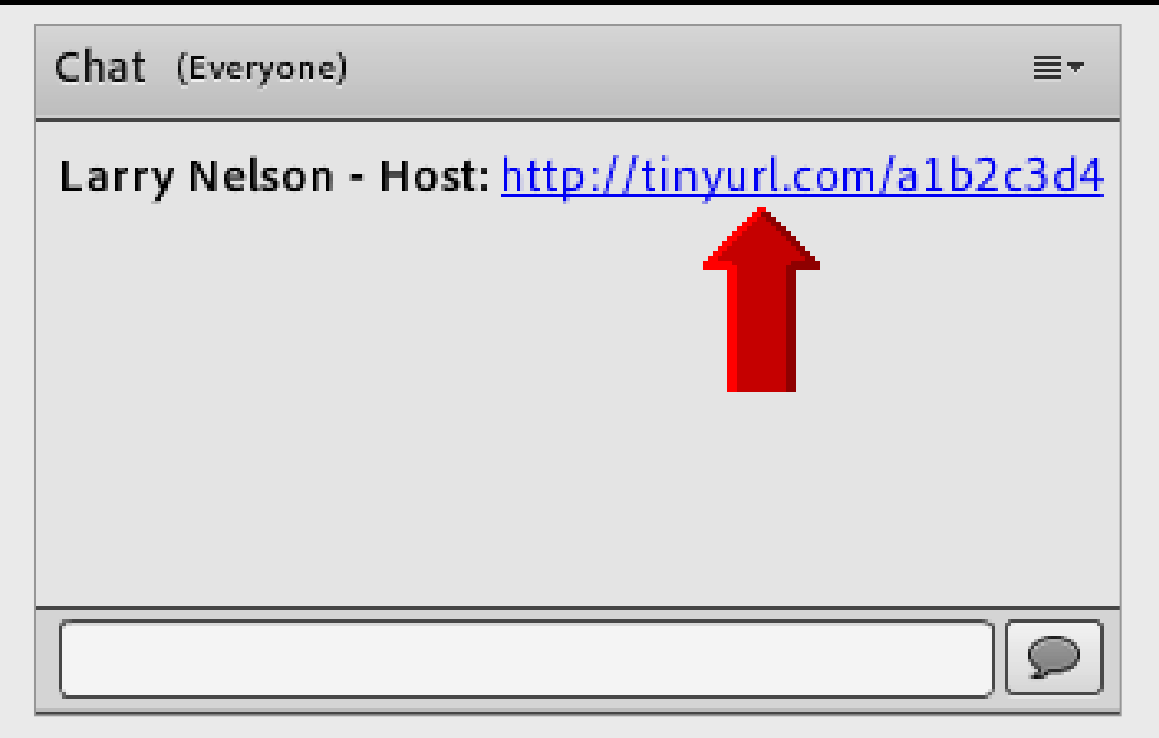

# Left-click on **tinyurl** to sign-in at end of webinar

8

## Sign-in Form

#### iPad Basics - Printing with Netgear Genie

Thank you for attending this online workshop. Complete the sign-in form to record your webinar attendance and for CPE credit. Click SUBMIT when finished.

Larry Nelson Instructional Technology LNELSON@episd.org

\* Required

FIRST name \*

LAST name \*

Your SCHOOL \*

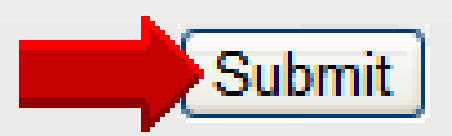

# iPad Basics Printing with Netgear Genie

## **Printing** from Apps

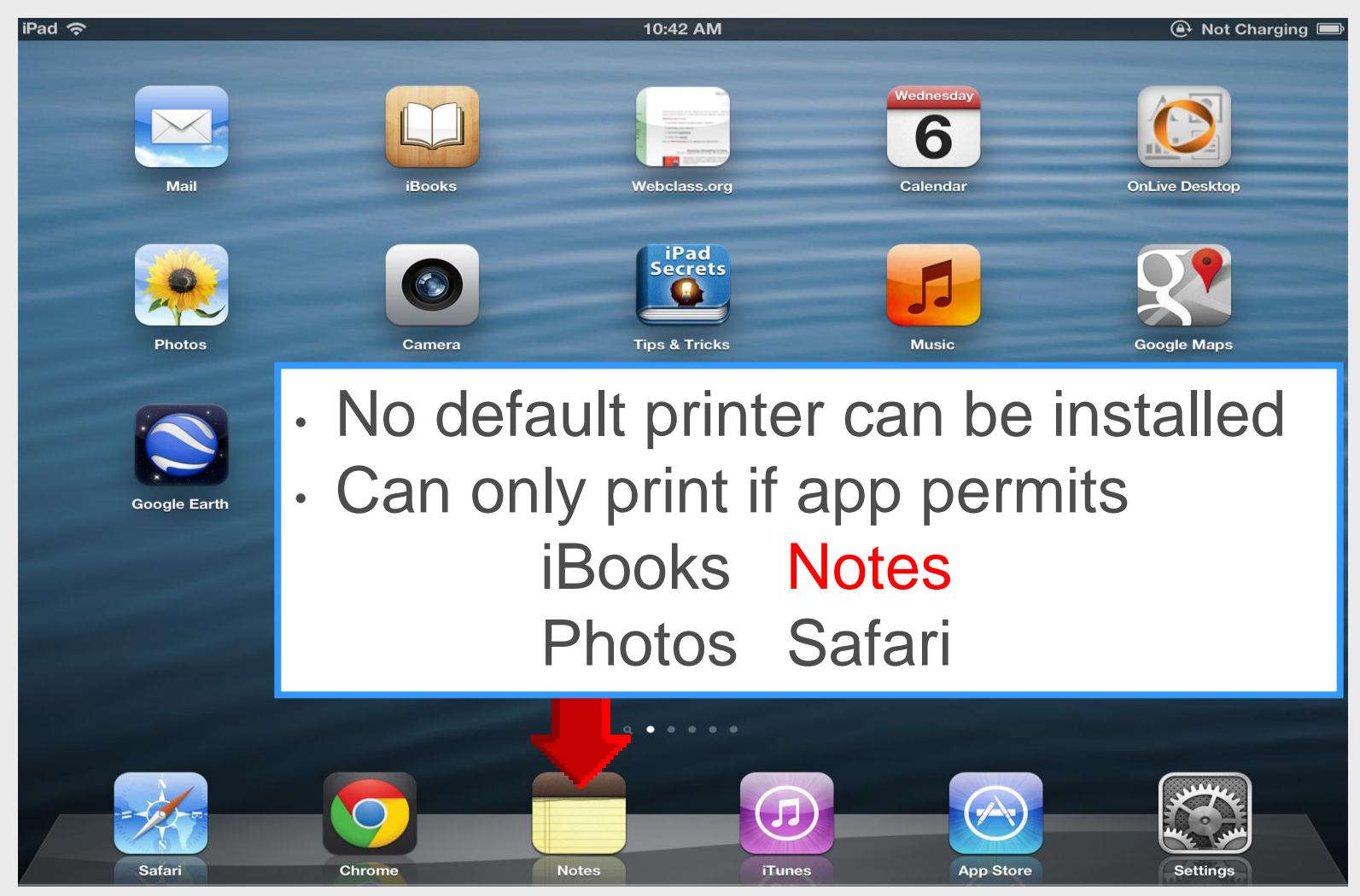

### **Tap Print**

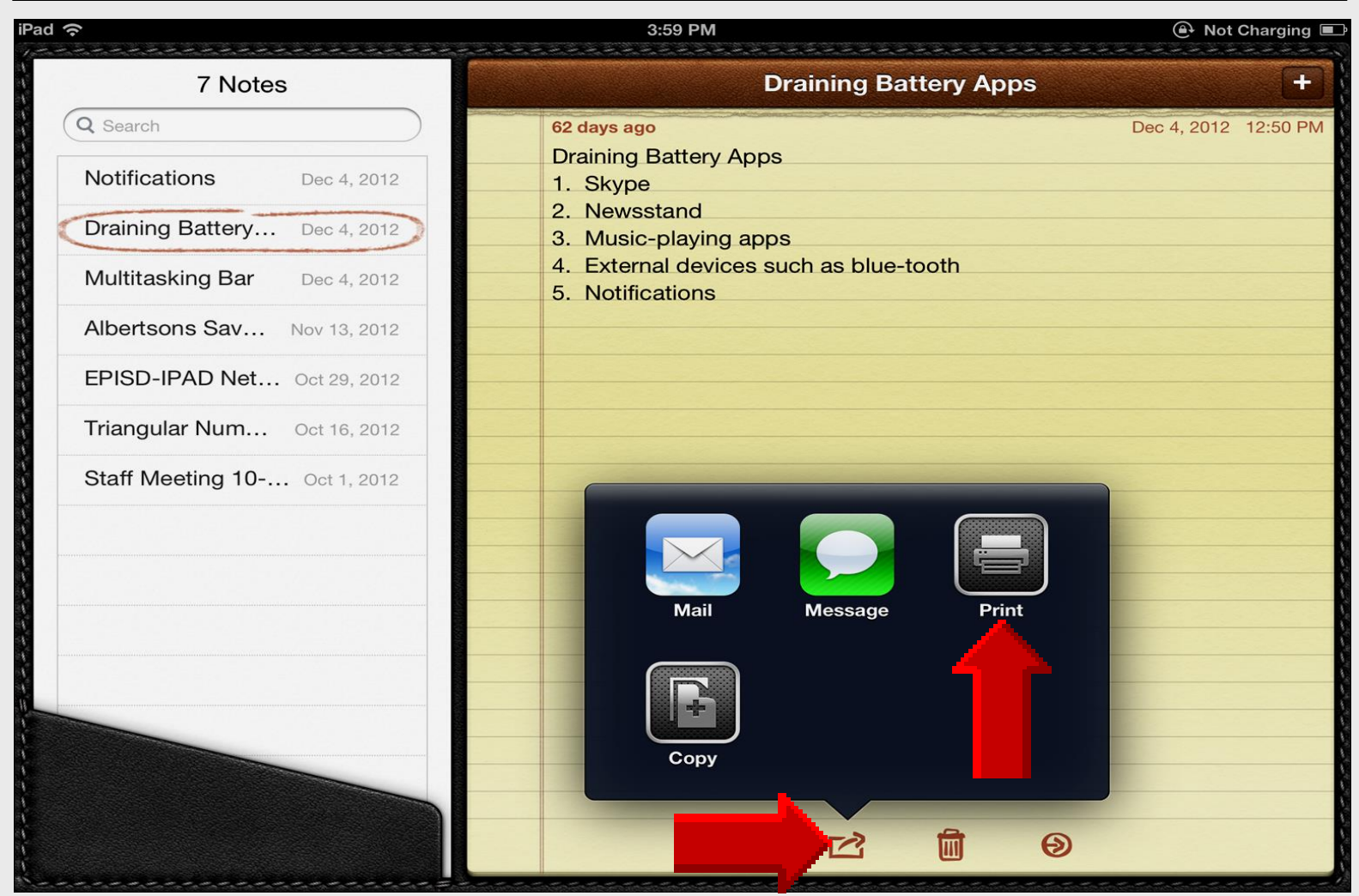

### **Typical Print Screen**

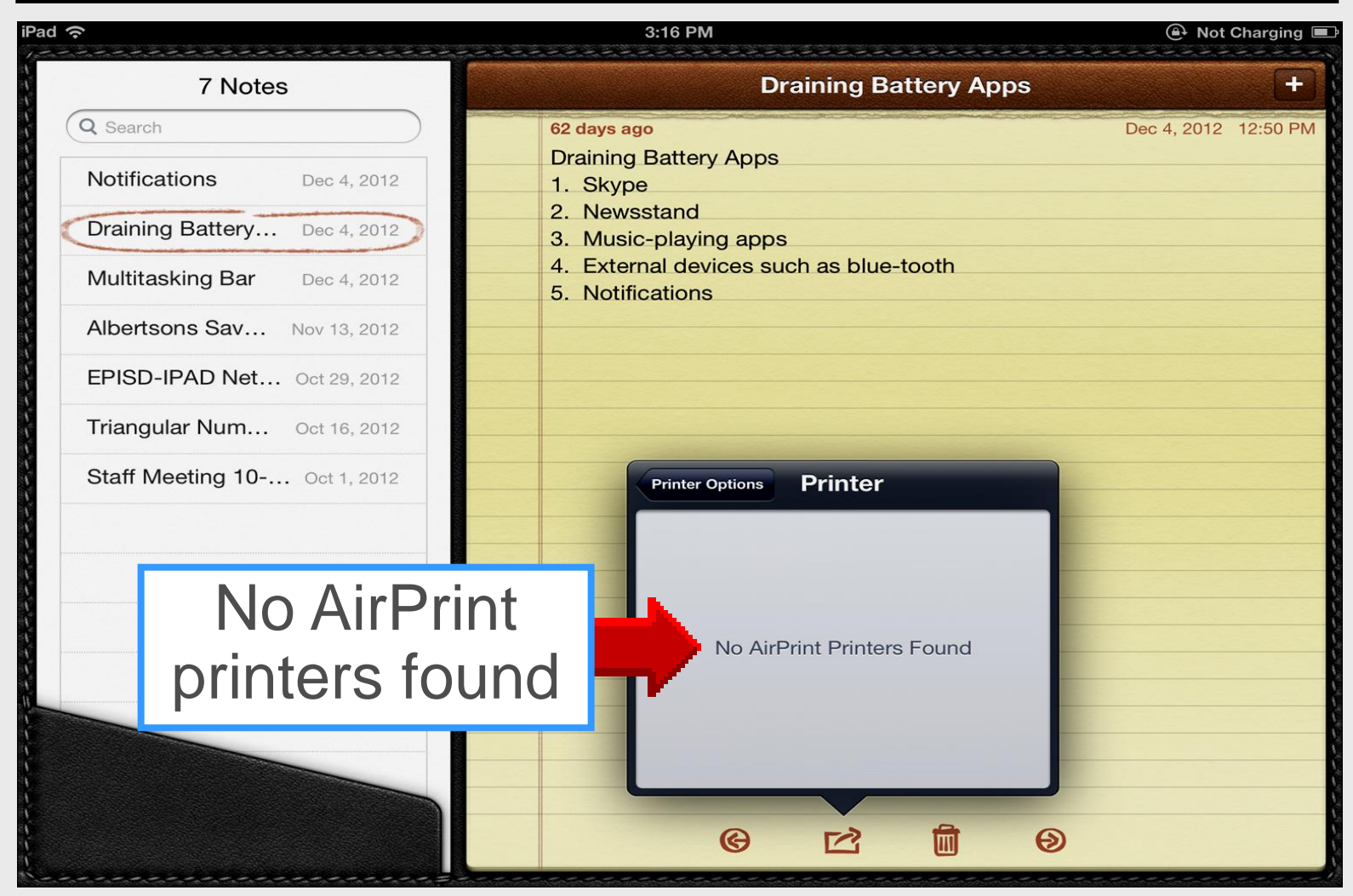

### **Printing** with **Netgear Genie**

| Pad 🗢                        | 3:35 PM   Not Charging                                                         |
|------------------------------|--------------------------------------------------------------------------------|
| 7 Notes                      | Draining Battery Apps +                                                        |
| Q Search                     | 62 days ago Dec 4, 2012 12:50 PM                                               |
| Notifications Dec 4, 2012    | Draining Battery Apps<br>1. Skype                                              |
| Draining Battery Dec 4, 2012 | 2. Newsstand<br>3. Music-plaving apps                                          |
| Multitasking Bar Dec 4, 2012 | <ol> <li>External devices such as blue-tooth</li> <li>Notifications</li> </ol> |
| Albertsons Sav Nov 13, 2012  |                                                                                |
| EPISD-IPAD Net Oct 29, 2012  |                                                                                |
| Triangular Num Oct 16, 2012  |                                                                                |
| With Netgear Genie           | Printer Options Printer                                                        |
|                              | Copy Room Office<br>CNU1020B1G.dr.episd.org                                    |
| iPad will print wirelessly   | ✓ Literacy Lab<br>CNU1020B1G.dr.episd.org                                      |
| to every printer installed   | Mrs. Martin Room<br>CNU1020B1G.dr.episd.org                                    |
| on windows laptop            | Tippin - Computer Lab<br>CNU1020B1G.dr.episd.org                               |
|                              |                                                                                |
|                              |                                                                                |
|                              |                                                                                |

### **Online Handouts**

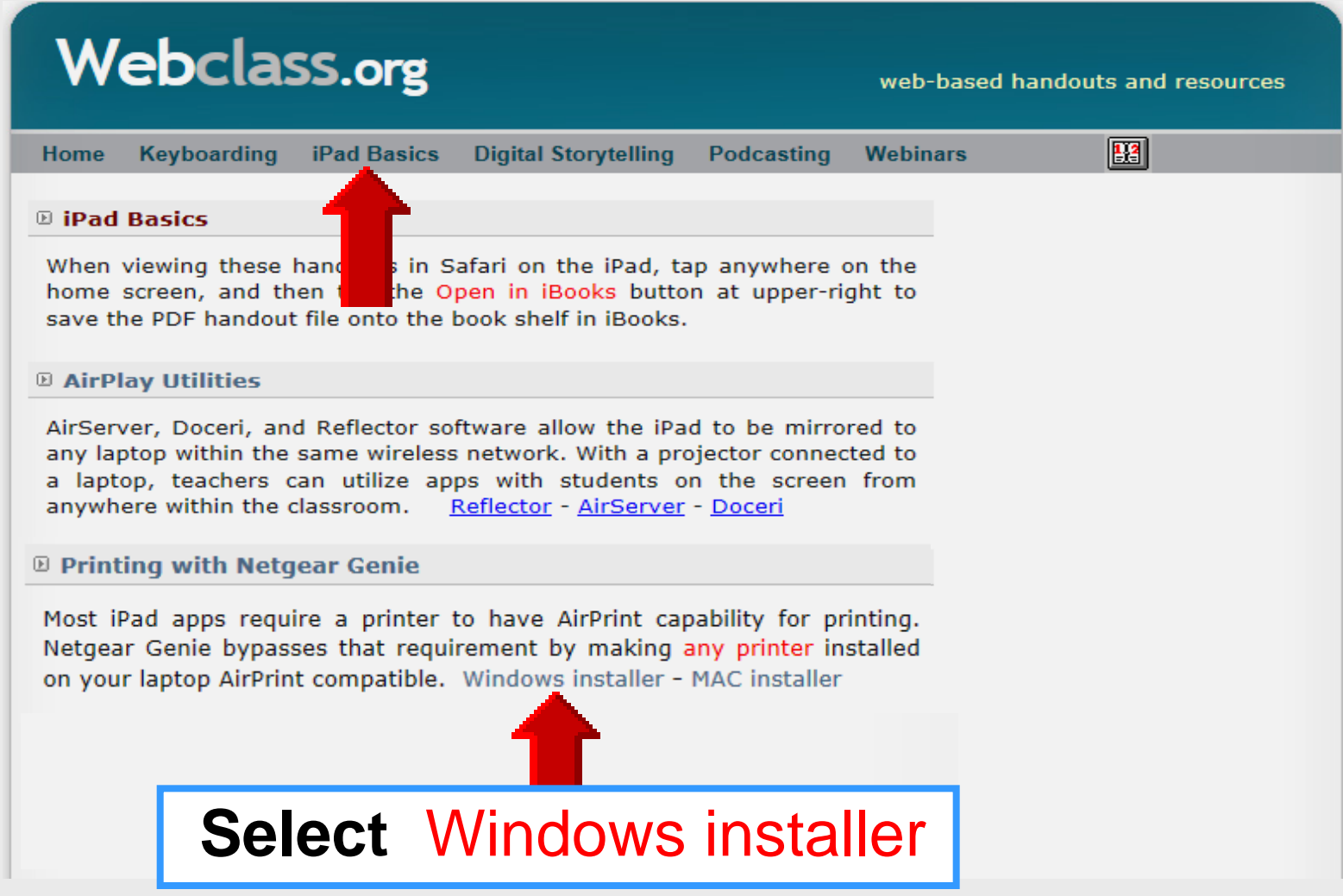

Internet Explorer

#### **Install Netgear Genie**

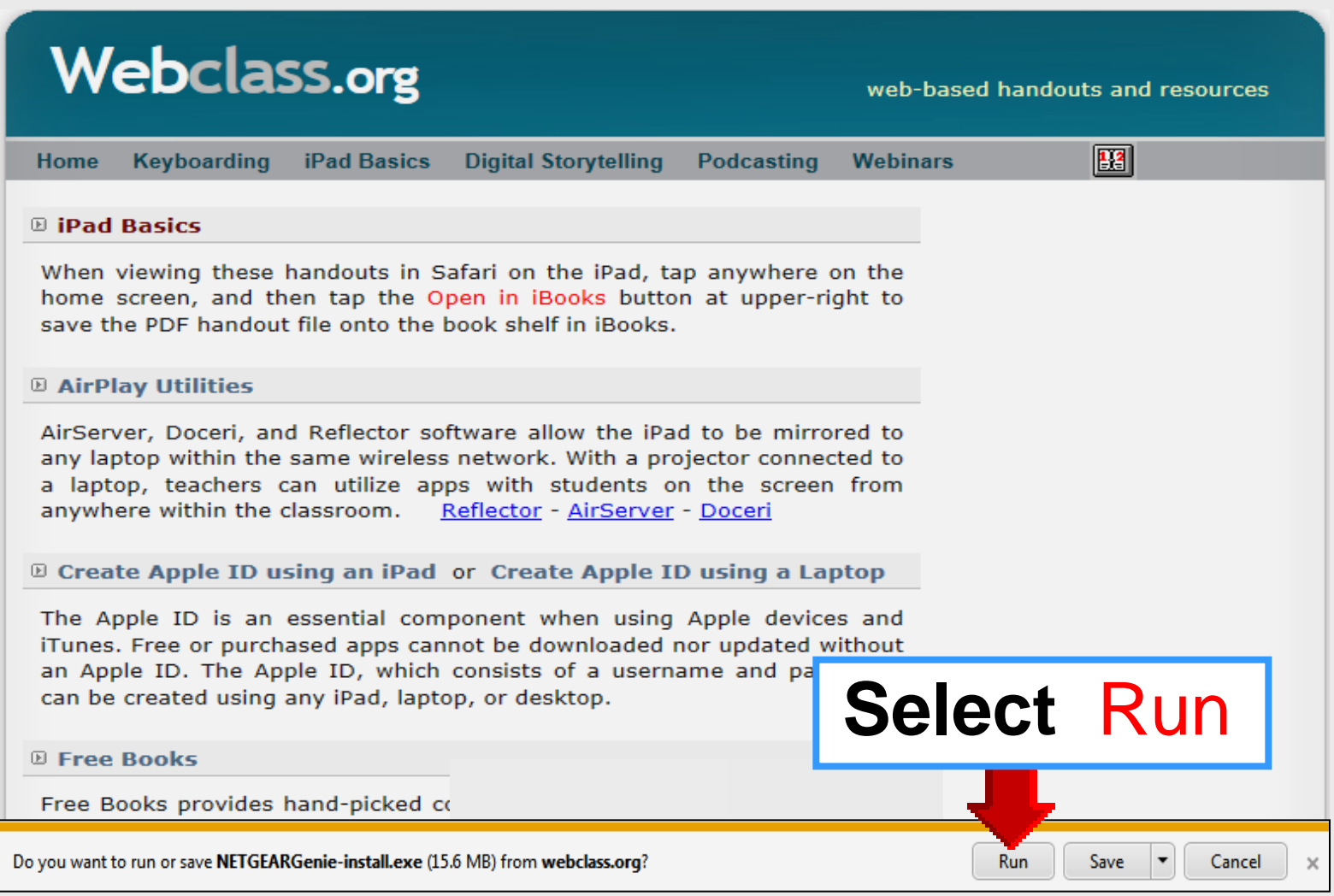

### **Install Netgear Genie**

х Save As ▶ Libraries ▶ Documents ▶ 2 Search Documents 44 Q -..... 0 Organize 🔻 New folder Documents library ☆ Favorites Arrange by: Folder -Includes: 2 locations Desktop Downloads Date modified Name Type Recent Places Ξ Comic Life 10/12/2012 8:43 AM File folder Cucusoft 9/11/2012 8:01 AM File folder Libraries IBM File folder 6/25/2012 3:00 PM Documents IBM 6/25/2012 2:58 PM File folder Music My Web Sites 6/11/2012 2:49 PM File folder Pictures NETGEARGenie-install 3/12/2013 10:06 AM Application 📕 Videos Normal Computer 111 NETGEARGenie-install File name: Ŧ Save as type: Application Cancel Save Hide Folders

Google Chrome

#### License Agreement

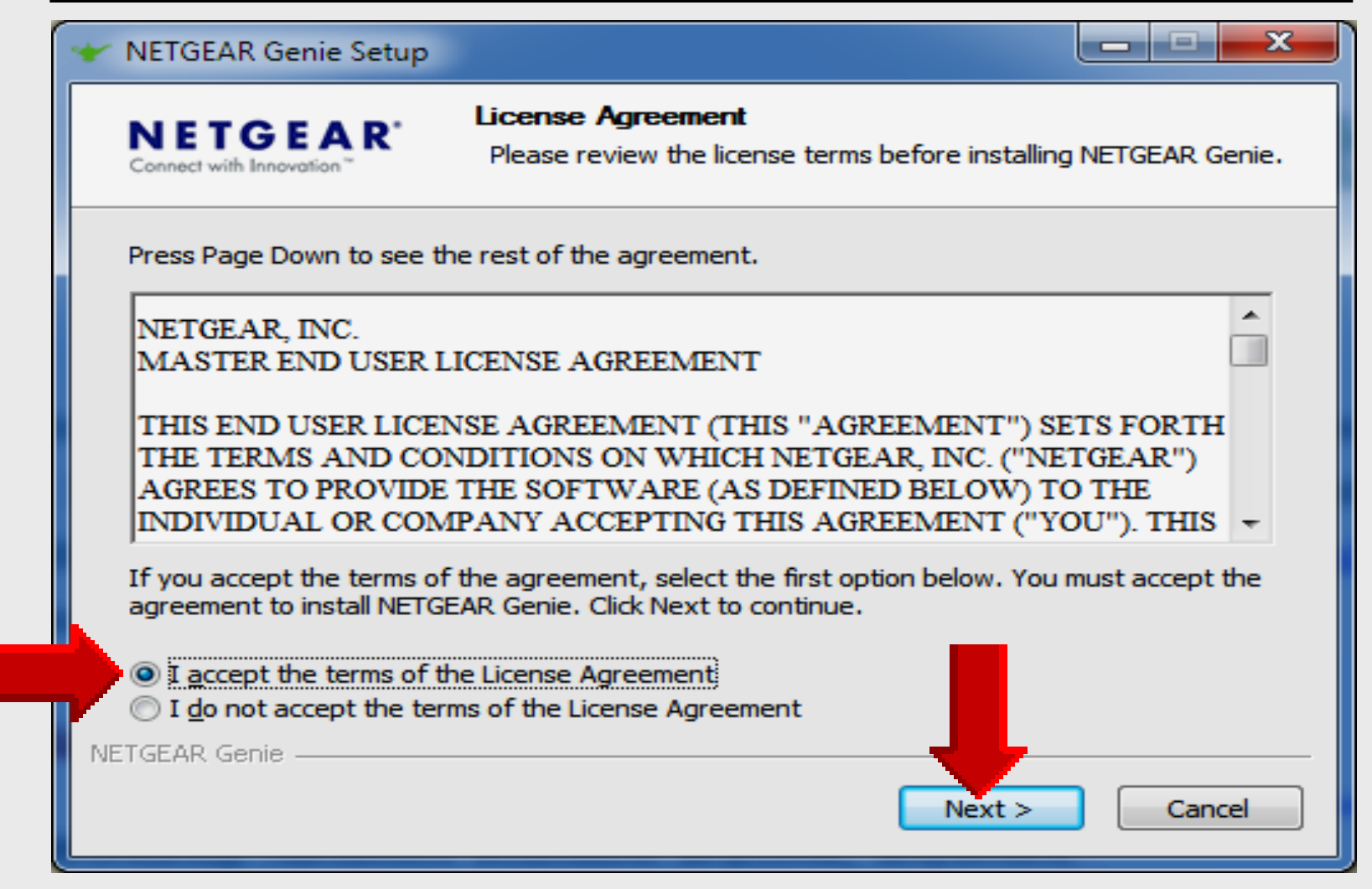

#### **Install Location**

| * NETGEAR Genie Setup                                              |                                                                                                    |
|--------------------------------------------------------------------|----------------------------------------------------------------------------------------------------|
| NETGEAR <sup>®</sup><br>Connect with Innovation                    | Choose Install Location<br>Choose the folder in which to install NETGEAR Genie.                                            |
| Setup will install NETGEAR<br>Browse and select another            | Genie in the following folder. To install in a different folder, click<br>folder. Click Install to start the installation. |
| Destination Folder                                                 | EAR Genie Browse                                                                                                    |
| Space required: 43.7MB<br>Space available: 92.6GB<br>NETGEAR Genie | < <u>B</u> ack <u>Install</u> Cancel                                                                                       |

#### **Installation Complete**

| * NETGEAR Genie Setup               |                                                            |               |
|-------------------------------------|------------------------------------------------------------|---------------|
| NETGEAR'<br>Connect with Innovation | Installation Complete<br>Setup was completed successfully. |               |
| Completed                           |                                                            |               |
| Show <u>d</u> etails                |                                                            |               |
|                                     |                                                            |               |
|                                     |                                                            |               |
|                                     |                                                            |               |
|                                     |                                                            |               |
| NETGEAR Genie                       | < <u>B</u> ack                                             | Next > Cancel |

#### **Run Netgear Genie**

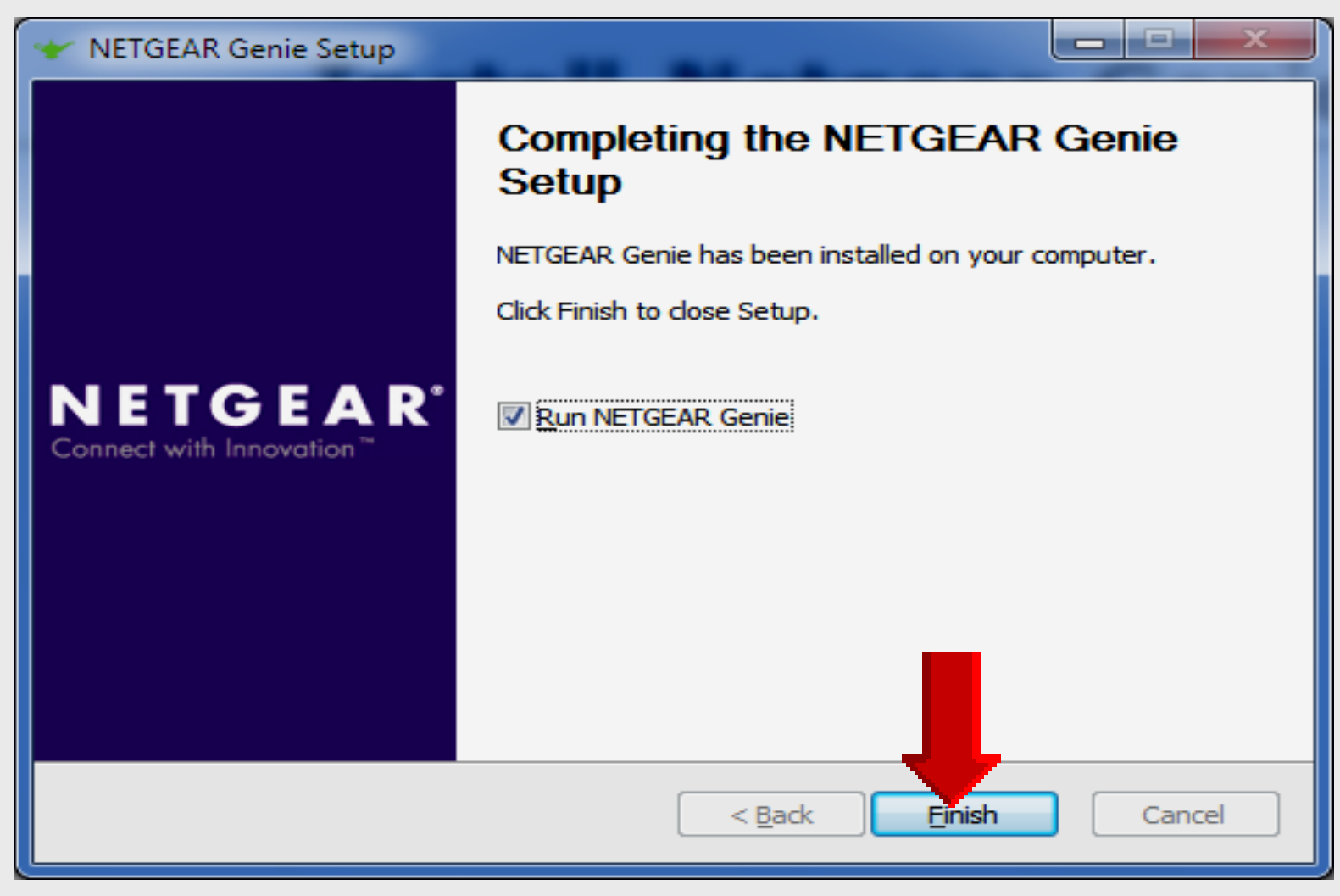

#### **Windows Firewall**

| Windows Secu               | rity Alert                          |                                                                                      | x  |
|----------------------------|-------------------------------------|--------------------------------------------------------------------------------------|----|
| 💮 Windo                    | ows Firewa                          | ll has blocked some features of this program                                         |    |
| Windows Firewall h         | as blocked som                      | e features of NETGEARGenie on all public, private and domain                         |    |
|                            | <u>N</u> ame:                       | NETGEARGenie                                                                         |    |
| - <b>-</b>                 | Publisher:                          | Unknown                                                                              |    |
|                            | Pat <u>h</u> :                      | C:\program files\netgear genie\bin\netgeargenie.exe                                  |    |
| Allow NETGEARGer           | nie to communic<br>vorks, such as a | ate on these networks:<br>a workplace network                                        |    |
| Private netv               | vorks, such as n                    | ny home or work network                                                              |    |
| Public network because the | orks, such as the<br>se networks of | ose in airports and coffee shops (not recommended<br>ten have little or no security) |    |
| What are the risks         | of allowing a pr                    | ogram through a firewall?                                                            |    |
|                            |                                     | Allow access Cance                                                                   | el |

#### **Select AirPrint**

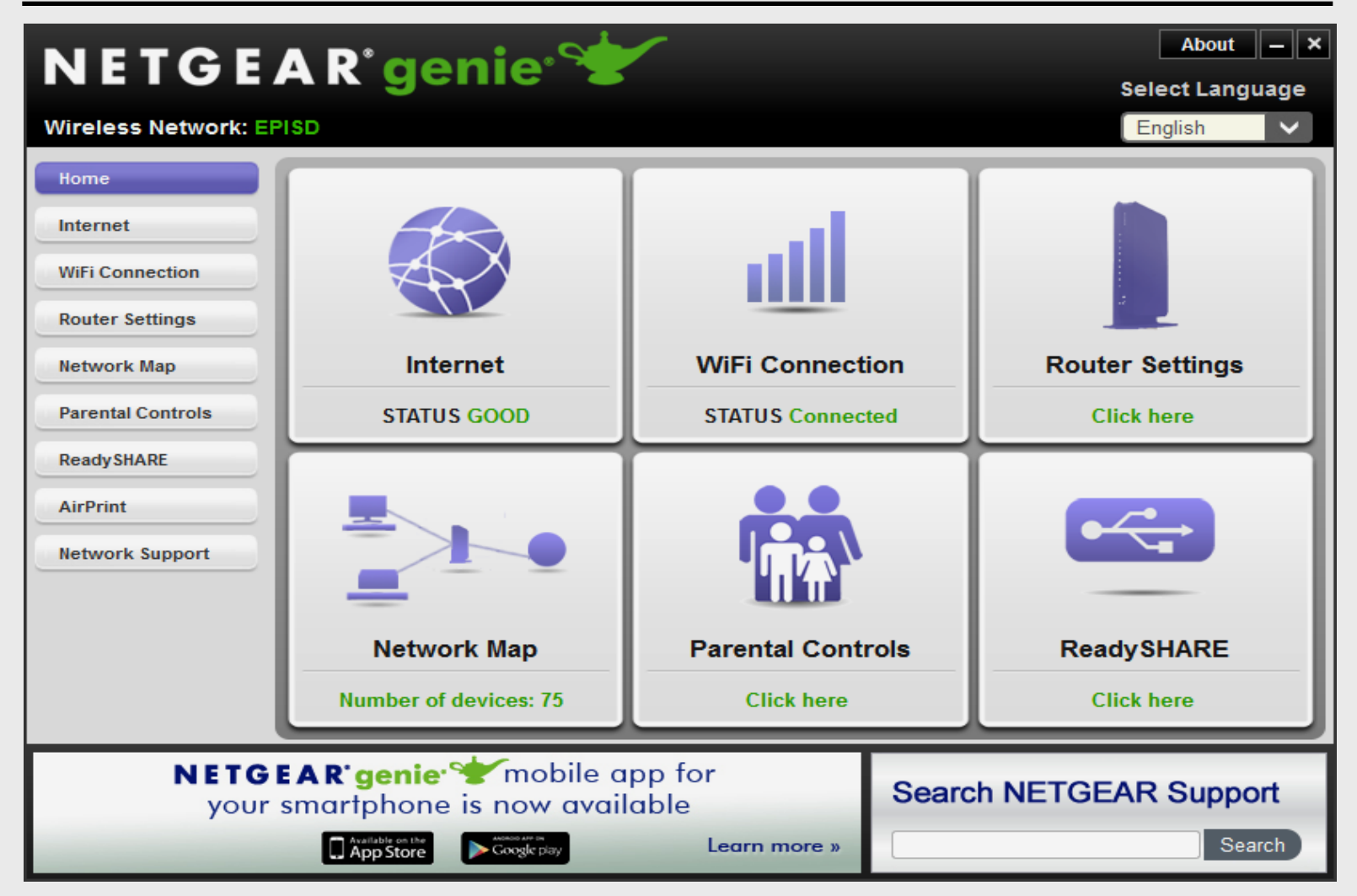

## **Locating Netgear Genie**

![](_page_23_Figure_1.jpeg)

### **Select AirPrint**

![](_page_24_Figure_1.jpeg)

#### iPad Wireless Network

![](_page_25_Picture_1.jpeg)

#### iPad Wireless Network

| iPad 🗢                    | 10:02 AM                                                                                   | 🕑 Not Chargi                                |
|---------------------------|--------------------------------------------------------------------------------------------|---------------------------------------------|
| Settings                  | Wi-Fi                                                                                      |                                             |
| Airplane Mode             |                                                                                            |                                             |
| Wi-Fi EPISD               | Wi-Fi                                                                                      |                                             |
| Bluetooth Off             | Choose a Network $\hat{z}_{\mu\nu}^{\nu\nu}$                                               |                                             |
| C Do Not Disturb          | ✓ EPISD                                                                                    | <b>≜ ? ()</b>                               |
|                           | EPISD-IPADS                                                                                | A 🗢 📀                                       |
| Notifications             | Other                                                                                      | >                                           |
| General                   |                                                                                            |                                             |
| Sounds                    | Ask to Join Networks                                                                       | ON                                          |
| Brightness & Wallpaper    | Known networks will be joined automatically. If no kno<br>will have to manually select a r | own networks are available, you<br>network. |
| Picture Frame             |                                                                                            |                                             |
| Privacy                   |                                                                                            |                                             |
| iCloud                    |                                                                                            |                                             |
| Mail, Contacts, Calendars |                                                                                            |                                             |
| Notes                     |                                                                                            |                                             |
| E Reminders               |                                                                                            |                                             |
|                           |                                                                                            |                                             |
|                           |                                                                                            |                                             |

#### Select AirPrint

![](_page_27_Figure_1.jpeg)

#### **Select Printers**

![](_page_28_Figure_1.jpeg)

#### **Check Printers**

![](_page_29_Picture_1.jpeg)

#### **Printer Options**

![](_page_30_Picture_1.jpeg)

#### **Select Printer**

![](_page_31_Picture_1.jpeg)

#### **Print Document**

![](_page_32_Picture_1.jpeg)

#### Print from Safari

| iPad 🗢                                                                                                    |             |                               |                            | 1:02 PM                                                    |                                                                     |                                |                         |                         |                        |                       | Not C             | Chargi      | ng 🔳 |
|----------------------------------------------------------------------------------------------------|-------------|-------------------------------|----------------------------|------------------------------------------------------------|---------------------------------------------------------------------|--------------------------------|-------------------------|-------------------------|------------------------|-----------------------|-------------------|-------------|------|
|                                                                                                    | webclass.or | g/                            |                            |                                                            | Ċ                                                                   | Sea                            | rch                     |                         |                        |                       |                   |             |      |
| CPISD MY SU WAY                                                                                           |             |                               | 📄 - My Apple               | ID El Paso Times                                           | s Apple Configurate                                                 | or Texa                        | as STa                  | aR Ch                   | art                    |                       |                   |             |      |
|                                                                                                    |             |                               | w                          | ebclass.org                                                |                                                                     |                                |                         |                         |                        |                       |                   |             | +    |
| Mail N                                                                                                    | Message     | Twitter                       |                            |                                                            | v                                                                   | /et                            | C                       | la                      | IS.                    | S                     | 4                 | _           |      |
|                                                                                                    |             |                               | d training vi              | a the internet are                                         | e growing rapidly.                                                  | Access                         | web-t                   | based<br>fron           | tutor                  | ials<br>me e          | or se             | chool       |      |
| Facebook                                                                                                  | Add to      | Print Inten                   | ne <mark>t handou</mark> t | s a viable alter                                           | native to hardcop                                                   | y hando                        | outs.                   | Th                      | e PC                   | DF f                  | orm               | at is       |      |
| Bownload within EP                                                                                        | me Screen   | lible of                      | both Wind                  | ows and MAC pla                                            | atforms using Adol                                                  | e Read                         | er, o                   | r the                   | fas                    | t an                  | id si             | mple        |      |
|                                                                                                    | $\square$   |                               | reader for W               | indows called <u>Sur</u>                                   | <u>natra</u> .                                                      |                                |                         | Apri                    | 1-2                    | 2013                  |                   |             |      |
|                                                                                                    |             |                               | provides                   | •                                                          |                                                                     | Sur                            | n Mon                   | Tue                     | Wed                    | Thu                   | Fri               | Sat         |      |
| Сору В                                                                                                    | ookmark     | /<br>Reaging ⊾ist             | hop handout                | s available anytim                                         | ne, anywhere                                                        |                                | 1                       | 2                       | 3                      | 4                     | 5                 | 6           |      |
|                                                                                                    |             | • Web-b                       | ased Keyboa                | ardina requiring no                                        |                                                                     | 7                              | 8                       | 9                       | 10                     | 11                    | 12                | 13          |      |
| Audacity                                                                                                  | _           |                               |                            | inding requiring ne                                        | ologin                                                              | 14                             | 15                      | 16<br>23                | 1/                     | 18                    | 19                | 20          |      |
| Copyright Infringement                                                                                    | -           | Perpet                        | ual lesson pl              | an <u>calendar</u>                                         |                                                                     | 28                             | 29                      | 30                      | 21                     | 23                    | 20                | 27          |      |
| Creating a Digital Story<br>Digital Cameras<br>EPISD Photo Release<br>Movie Maker files<br>Movie Maker XP | ,           | After all, <b>We</b>          | bclass.org                 | can be <i>anywhere</i>                                     | e you want it to be                                                 |                                |                         |                         |                        |                       |                   |             |      |
| Movie Maker 2.6                                                                                           |             |                               |                            | Elementary                                                 | Storytelling in i                                                   | Tunes                          | 3                       |                         |                        |                       |                   |             |      |
| Excel 2007                                                                                                |             |                               | View all 2                 | 4 digital stories fr                                       | rom El Paso ISD tea                                                 | chers a                        | nd st                   | udent                   | ts                     |                       |                   |             |      |
| iPad Basics<br>Apple Configurator<br>Create Apple ID - iPad<br>Create Apple ID - Lapto                    | ac          | Elementar<br>Story<br>Telling | P Ele<br>uso<br>tea        | mentary Storyte<br>ed to tell a story<br>icher vary from o | elling illustrates ho<br>- a digital story.<br>class field trips to | w video<br>Curricul<br>the ree | o and<br>lum t<br>nactr | l aud<br>topics<br>ment | io to<br>s cho<br>of h | ools<br>osen<br>nisto | are<br>by<br>rica | the<br>I or |      |

34

#### Print from Camera Roll

![](_page_34_Figure_1.jpeg)

### **Change Laptop Network**

| Currently connected to:             | <b>4</b> 9  |                             | 1 C          | Connect to a Netwo | ork             |         |
|-------------------------------------|-------------|-----------------------------|--------------|--------------------|-----------------|---------|
| episdschema.root<br>Internet access |             |                             | Ту           | pe the networ      | k security key  |         |
| Wireless Network Connection 2       | ^           |                             |              | Security key:      |                 |         |
| EPISD Conne                         | cted 🚚      |                             |              | 3                  | Hide characters |         |
| EPISD-IPADS                         | .atl        | Currently connected to:     |              |                    |                 |         |
| 2WIRE588                            | .atl        | episdschema.root            | 2            |                    |                 | OK Cano |
| NETGEAR                             | <b>3</b> al | Wiseless Natural Connection | -2           |                    |                 |         |
|                                     |             | wireless Network Connectio  | nz .         |                    |                 |         |
|                                     |             | EPISD                       | Connected    |                    |                 |         |
|                                     |             | EPISD-IPADS                 |              |                    |                 |         |
|                                     |             | Connect automatically       | Connect      |                    |                 |         |
| Open Network and Sharing C          | enter       | 2WIRE588                    | - all        |                    |                 |         |
|                                     |             | NETGEAR                     | 201          |                    |                 |         |
| 6 🐨 💷 🧞 🖿 🛱 🔐 🔥                     | 10:26 AM    |                             |              |                    |                 |         |
|                                     | 3/14/2013   |                             |              |                    |                 |         |
| <b>1</b>                            |             |                             |              |                    |                 |         |
| Vireless                            |             | Open Network and Sh         | aring Center |                    |                 |         |
| ootwork                             |             |                             |              |                    |                 |         |
|                                     |             | 🔥 💬 🛄 🛼 🕨 🕅 💷               | 10:27 AM     |                    |                 |         |

# iPad Basics

# Printing with Netgear Genie

![](_page_36_Picture_2.jpeg)

#### **Larry Nelson**

Instructional Technology Technology Services El Paso ISD

![](_page_36_Picture_5.jpeg)

## iPad Printing

#### iPad does not install default printer

Some free/purchased apps permit printing Printer must have AirPrint capability

#### Install Netgear Genie print utility

Bypasses AirPrint wireless requirement Makes <u>any</u> printer AirPrint compatible iPad will print to printers <u>installed on laptop</u>

#### Common AirPrint printing apps

iBooksNotesPhotosSafariiPhotoPagesKeynoteNumbers

### **Online Handouts**

| Webclass.org                                                                                                    | based handouts and resources                                                               |
|----------------------------------------------------------------------------------------------------|--------------------------------------------------------------------------------------------|
| Home Keyboarding iPad Basics Digital Storytelling Podcasting Webin                                                                   | ars 🔛                                                                                      |
| Why online handouts                                                                                                    | PDF Handouts                                                                               |
| Education and training via the internet are growing rapidly. Easy accessibility from home or school makes Internet handouts a viable | <ul> <li>Comic Life</li> <li>Download within EPISD</li> <li>Download from Plasq</li> </ul> |
| any time and from anywhere using any type of Internet connection.                                                                    | Diacritical Marks                                                                          |
|                                                                                                    | EasyTech                                                                                   |
| The Adobe PDF format is used for all online<br>handouts, permitting fast download time plus<br>accessibility on both Windows and MAC | <ul> <li>Eduphoria login</li> <li>Quick Start</li> <li>Teacher Guide</li> </ul>            |
| platforms when using Adobe Reader. Many                                                                                              | Excel 2007                                                                                 |
| downloads, especially the Apple iPad                                                                                                 | iPad Basics                                                                                |
| Webclass provides                                                                                                    | LCD Projectors<br>InFocus IN104<br>Hitachi CP-X2510<br>Optomax TX-234                      |
| 1. Workshop handouts available anytime, anywhere using any                                                                           | Mapping Printers                                                                           |
| mobile device permitting PDF downloads.                                                                                              | PowerPoint 2007                                                                            |

## **Sign-in Form**

#### iPad Basics - Printing with Netgear Genie

Thank you for attending this online workshop. Complete the sign-in form to record your webinar attendance and for CPE credit. Click SUBMIT when finished.

Larry Nelson Instructional Technology LNELSON@episd.org

\* Required

FIRST name \*

LAST name \*

Your SCHOOL \*

![](_page_39_Picture_8.jpeg)